## How to Merge a Workfile with an Insurance Assignment

**Overview** There will be occasions when you will need to merge an existing, manually created workfile with an Insurance Company Assignment or an EMS Assignment. You can merge them with a New Assignment if the manually created workfile is not Locked or a Total Loss.

This job aid describes how to merge an existing Workfile with an Insurance Company Assignment.

## **Procedure** Use the following steps to merge a manually created Workfile with an Assignment from the Insurance Company:

| Step | Action                                                                                                    |  |  |  |  |  |
|------|----------------------------------------------------------------------------------------------------|--|--|--|--|--|
| 1    | To begin, make sure you are on the Workfiles View so that you can see all of your Workfiles and Assignments. |  |  |  |  |  |
| 2    | Click once on the <b>New Assignment</b> to select it.                                                        |  |  |  |  |  |

| Quic        | Quick Search Results                                                                           |          |          |                     |           |                    |                     |                           |             |                    |                           |                   |
|-------------|------------------------------------------------------------------------------------------------|----------|----------|---------------------|-----------|--------------------|---------------------|---------------------------|-------------|--------------------|---------------------------|-------------------|
| 🔤 Op        | 🙀 Opportunity 🙀 Repair Order 🗙 Remove All New Estimates 🦪 Refresh 🚍 Preview 🚔 Print 👻 🔛 Export |          |          |                     |           |                    |                     |                           |             |                    |                           |                   |
|             | Updates                                                                                        | ▼ Linked | Priority | Estimate<br>Version | RO Number | Owner              | Primary Phone       | Vehicle                   | Estimate \$ | Insurance Compan   | y Claim Number            | Estimator         |
| 📄 🤞         | New Assignme                                                                                   | int      |          |                     |           | Sattler, Ellie     | (630) 901-8872 Cell | 2018 TOYO Corolla L w/    |             | (()) CCC TRAINING  | LSG06232022-1             |                   |
|             |                                                                                                |          | 8        | 🔒 E01               |           | Goodwin, Kenneth   | (123) 455-6789 Cell | 2014 KIA Rio EX Automatic | 3,659.73    | (") CCC TA L New   | 두 Action 👻 🏲 Priority 🕶 🕯 | 🚔 Print 🙀 Send  🖈 |
| <b>b</b>    |                                                                                                |          | 7        | 🔒 E01               | 1076      | Goodwin, Kenneth   | (630) 597-8894 Cell | 2014 HOND Civic Sedan     | 4,378.45    | (()) CCC TRAINING  | 🔽 Assign Estimator        |                   |
| <b>&gt;</b> |                                                                                                |          | 4        | 🔒 E01               |           | Goodwin, Kenneth   | (630) 597-8894 Cell | 2014 HOND Civic Sedan     | 4,378.45    | (()) CCC TRAINING  | Accept Opportunity        |                   |
| <b>&gt;</b> |                                                                                                |          | 17       | 🔓 S01               | 1073      | Mitsakopoulos, Mi  | (224) 213-0470 Cell | 2014 HOND Civic Sedan     | 11,906.83   | ((T)) CCC TRAINING | Convert to Repair Ord     | er                |
| <b>b</b>    |                                                                                                |          | 7        | 🔒 S01               |           | Goodwin, Kenneth   | (123) 456-7890 Cell | 2014 KIA Rio LX Automatic | 1,416.      |                    | Merge                     |                   |
| <b>&gt;</b> |                                                                                                |          | Ŷ        | S01                 | 1077      | Goodwin, Kenneth   | (123) 456-7890 Cell | 2014 KIA Rio SX Automatic | 2,722.      |                    |                           |                   |
|             |                                                                                                |          | 7        | E01                 | 1069      | Ro, Test           |                     | 2018 TOYO Corolla LE w    | 4,519.98    |                    | × Delete                  |                   |
| <b>&gt;</b> |                                                                                                |          | 17       | E01                 | 1071      | Williams, Jennifer |                     | 2018 SUBA BRZ Premiu      | 0.00        |                    |                           | Shannon Binish    |
|             |                                                                                                |          | 7        | E01                 | 1072      | Queen, Xenomorph   | (630) 890-0997 Cell | 2019 TESL Model S AWD     | 3,752.43    |                    |                           | Shannon Binish    |

| 3 | Go to <b>Actio</b><br>screen will      | <b>n</b> on the mini-toolbar, an<br>open.                                                       | d select <b>Merge</b> . The             | Merge-Select Workfile |
|---|----------------------------------------|-------------------------------------------------------------------------------------------------|-----------------------------------------|-----------------------|
|   | Merge                                  |                                                                                                 | ×                                       |                       |
|   | Plea:<br>mode                          | etect Workfile<br>se search for and select the workfile to merge with. Searc<br>et, and/or VIN. | h by vehicle owner, claim number, make, |                       |
|   | Insurance Company: Co<br>Search Terms: | CC TRAINING                                                                                     | Match all of the words V Search         |                       |
|   |                                        | No search results fo                                                                            | und                                     |                       |
|   |                                        |                                                                                                 | Next Cancel                             |                       |

Continued on next page

©2016-2022. CCC Intelligent Solutions Inc. All rights reserved. CCC<sup>®</sup> is a trademark of CCC Intelligent Solutions Inc.

## How to Merge a Workfile with an Insurance Assignment, Continued

Procedure,

continued

| Step | Action                                                                             |  |  |  |  |  |
|------|------------------------------------------------------------------------------------|--|--|--|--|--|
| 4    | Enter a Search term. Then click <b>Search</b> , or leave blank and <b>Search</b> . |  |  |  |  |  |
| 5    | Select the Workfile to merge.                                                      |  |  |  |  |  |
| 6    | Click <b>Next</b> . The Confirm Merge screen displays.                             |  |  |  |  |  |

| Please             | firm<br>compa | ne and confirm data to be merged.    |   |                    |          |        |
|--------------------|---------------|--------------------------------------|---|--------------------|----------|--------|
|                    |               | Assignment                           | 1 | Norkfile           |          |        |
| Vehicle Owner:     | 0             |                                      | 0 | Mark,              |          |        |
| Insurance Company: |               |                                      |   |                    |          |        |
| Claim Office:      |               | NORTHERN NEW ENGLAND                 |   |                    |          |        |
| Claim Number:      |               | eq                                   |   |                    |          |        |
| Vehicle:           | 0             | 2012 TOYOTA TUNDRA CREWMAX<br>4X4 V8 | ۲ | 2012 TOY<br>CREWMA | O TUNDRA | 4X4    |
| VIN:               |               | 51                                   |   | 5T                 |          |        |
| Estimate Amount:   |               |                                      |   | \$0.00             |          |        |
|                    |               |                                      | 1 | Back               | Next     | Cancel |

| Step | Action                                                                                                    |  |  |  |  |
|------|----------------------------------------------------------------------------------------------------|--|--|--|--|
| 7    | Review and confirm the Assignment and Workfile information to be merged.                                               |  |  |  |  |
| 8    | Click Next.                                                                                                    |  |  |  |  |
| 9    | If you have already added images or attachments, select the ones to merge with the Assignment and send to the Insurer. |  |  |  |  |
|      | Send to Insurance Please select attachments to send to the insurance company.                                          |  |  |  |  |
|      | Finish                                                                                                    |  |  |  |  |
| 10   | Click Finish.                                                                                                    |  |  |  |  |

**Note:** The workfile opens for you to continue working. Remember to Save and Close.

**CCC LEARNING** ©2016-2022. CCC Intelligent Solutions Inc. All rights reserved. CCC° is a trademark of CCC Intelligent Solutions Inc.